# PlantWatchPRO

supervisor for small-medium installations

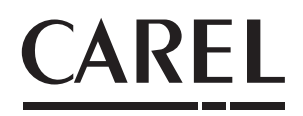

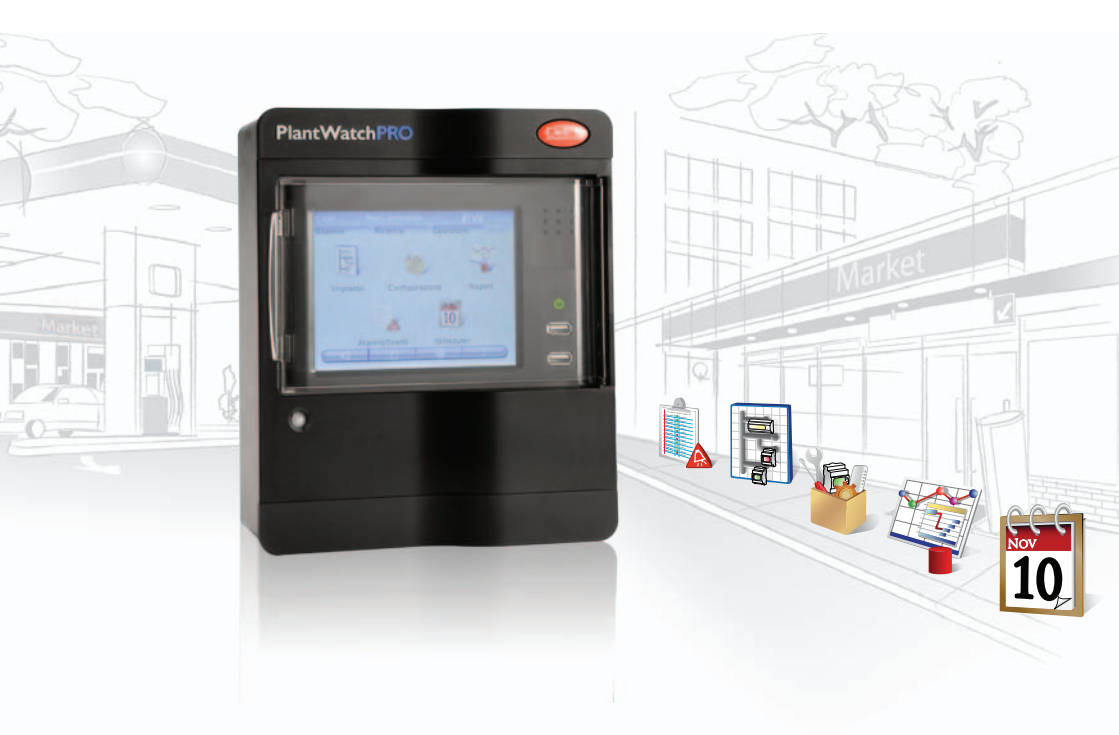

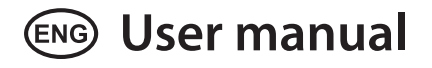

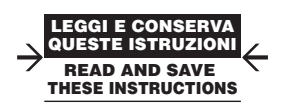

Integrated Control Solutions & Energy Savings

# CAREL Content

| 1. PRESENTATION                                                 | 5       |
|-----------------------------------------------------------------|---------|
| 2. KEY                                                          | 7       |
| 3. GRAPHIC INTERFACE                                            | 8       |
| Display                                                         | 8       |
| Touchscreen keypad                                              | 8       |
| Navigation buttons                                              | 9       |
| Main menu                                                       | 10      |
| 4. INSTALLATION                                                 | 11      |
| 5. REPORTS                                                      | 13      |
| Configure report                                                | 13      |
| Export report                                                   | 13      |
| Print report                                                    | 13      |
| Display data log                                                | 13      |
| 6. ALARMS/EVENTS                                                | 15      |
| Active alarms                                                   | 15      |
| Concluded alarms                                                | 15      |
| Events                                                          | 15      |
| Relays                                                          | 15      |
| Download alarms                                                 | 15      |
| How to respond to alarm signals from Plan-<br>tWatchPRO         | 16      |
| 7. USE OF THE USB MEMORY KEY                                    | 18      |
| How to download an HACCP report from PlantWatchPRO              | 20      |
| How to update the PlantWatchPRO software using a USB memory key | e<br>21 |
| 8. NAVIGATION VIA WEB FROM A REMOTE                             | РС      |
| PlantWatchPRO from a remote PC via a telephon connection        | e<br>22 |

| 9. | FUNCTION TREE | 24 |
|----|---------------|----|
|    |               |    |

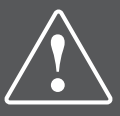

Before performing any operations, check that the PlantWatchPRO box contains:

- 1. the two plastic faceplates (top and bottom);
- 2. technical documentation;
- 3. the device itself;
- 4. four screws (already inserted in position);
- 5. the terminals (six, already connected to the board);
- 6. two resistors (inside the case).

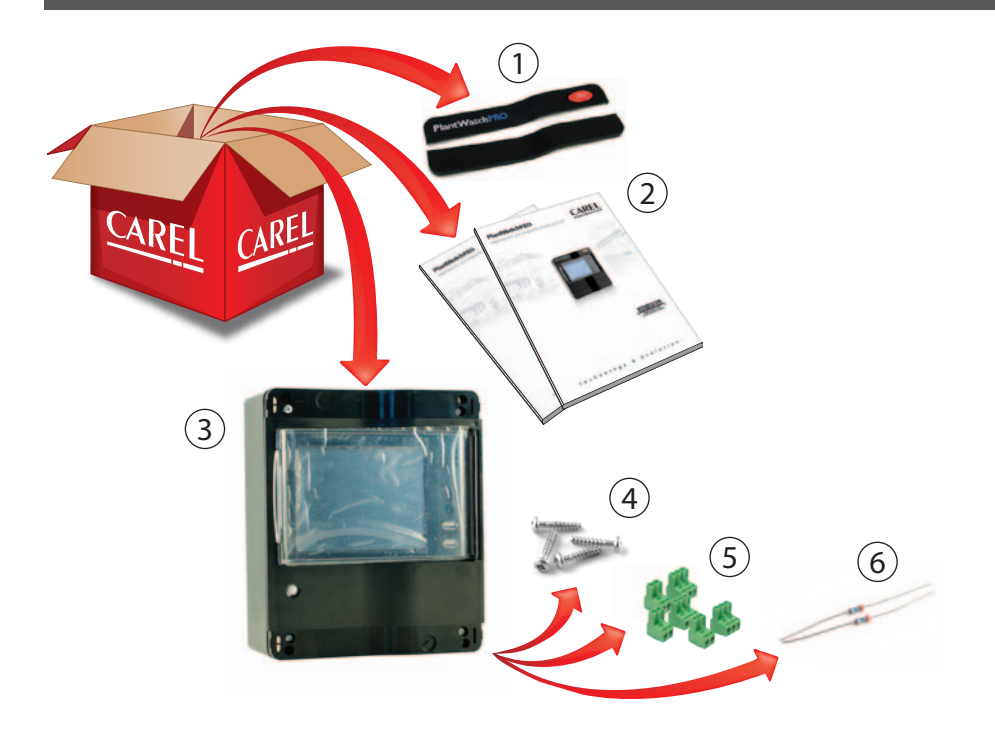

## **1. PRESENTATION**

PlantWatchPRO is the new solution from CAREL for the supervision of small-medium installations.

Complete network and alarm configuration, simple navigation and an attractive design are some of the features that make PlantWatchPRO the cutting edge product in its category.

A colour LCD touchscreen, and the use of practical menus, guide the user simply and intuitively, without the use of a PC (however a PC can be connected if necessary), thus providing a practical solution for all those environments that do not have room for a computer.

Other innovative features of PlantWatchPRO include:

- possibility to connect and control up to 100 devices;
- possibility to connect and control CAREL or Modbus<sup>®</sup> devices on RS485 bus;
- record up to a maximum of 100 variables;
- log data for up to one year (with 15 min sampling).
- connection to CAREL remotePRO and remoteValue remote supervision systems;
- a Guardian program that boosts and improves system reliability;
- 3 output relays, for alarm signals or activating lights and defrosts;

 possibility to export data (alarms, events, system and model configurations and variable reports) using a USB memory key (the data are downloaded in a format that is compatible with Microsoft<sup>®</sup> Excel and Microsoft<sup>®</sup> Word);

- · import new standard or custom devices;
- display graphs;
- proximity sensor that activates the display without the user needing to open the cover;
- external buzzer management;
- complete alarm configuration;
- phone book for SMS contacts, fax numbers, e-mail addresses;
- · active defrost management;
- possibility for multiple users to access the system, with different privileges (administrator, normal user, user with privileges);
- instrument suitable for technical environments, no moving parts.

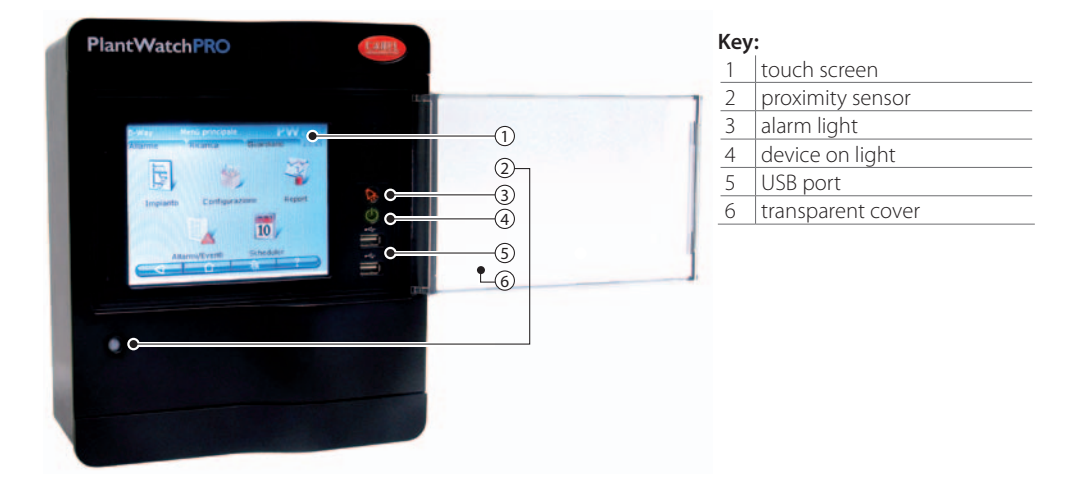

# General diagram of PlantWatchPRO connections

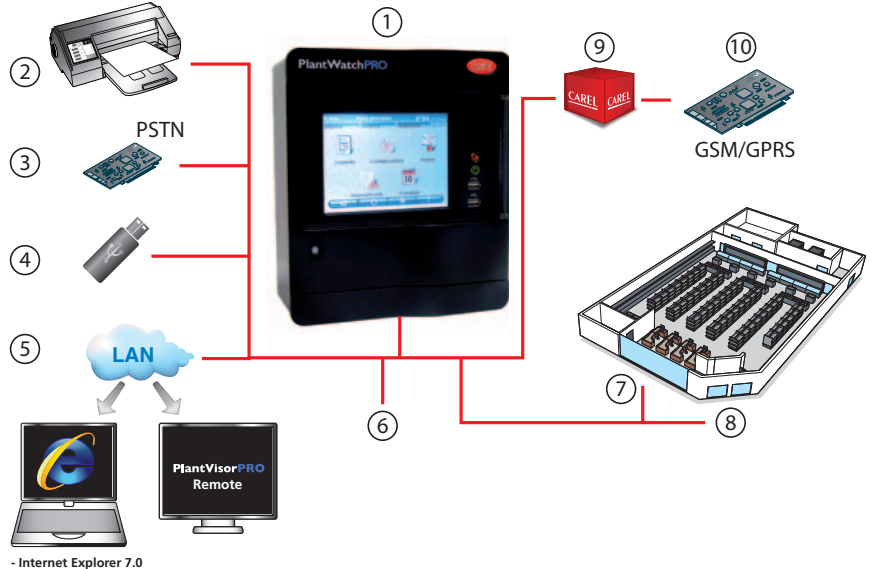

- Internet Explorer 7.0

#### Key and product codes:

| 1  | PlantWatchPRO                                                                                                    |  |  |
|----|----------------------------------------------------------------------------------------------------|--|--|
| 2  | PostScript-enabled USB printer                                                                                                    |  |  |
| 3  | PSTN analogue modem (version PWPROM0000                                                                                                |  |  |
|    | only)                                                                                                    |  |  |
| 4  | USB memory key                                                                                                    |  |  |
| 5  | PC (via LAN)                                                                                                    |  |  |
| 6  | 3 relay outputs                                                                                                    |  |  |
| 7  | Installation: Modbus® RTU line                                                                                                    |  |  |
| 8  | Installation: CAREL line                                                                                                    |  |  |
| 9  | GSM/GPRS modem connection kit(code                                                                                                    |  |  |
|    | PWOPMD0000)                                                                                                    |  |  |
| 10 | optional GSM/GPRS modem (code                                                                                                    |  |  |
|    | PLWOPGSM00)                                                                                                    |  |  |
|    | required to be able to use all the SMS functions;                                                                                      |  |  |
|    | using modems other than the one supplied<br>by CAREL will not guarantee correct<br>operation of the appliance and technical<br>service |  |  |

| 2. KEY   |          |                                                                                                    |  |  |
|----------|----------|----------------------------------------------------------------------------------------------------|--|--|
| 0        | note     | highlights an important point; in particular as regards the practical use of the various product functions               |  |  |
|          | warning  | warns the user of critical areas for the use and safety of PlantWatchPRO                                                 |  |  |
| (JE)     | USB key  | indicates that the function can only be accessed directly from PlantWatchPRO<br>(not via web) and using a USB memory key |  |  |
| <b>B</b> | tutorial | offers the user some simple configuration examples of the most common<br>settings for the supervision of an installation |  |  |

## **3. GRAPHIC INTERFACE**

### Display

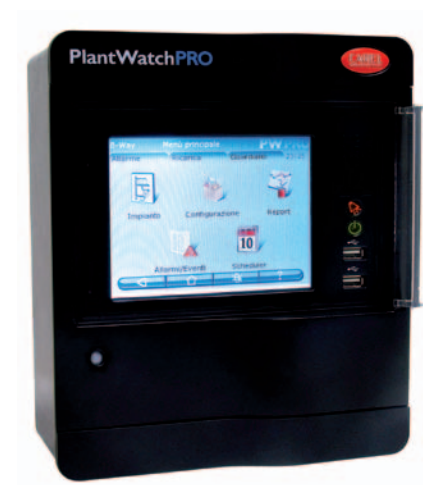

One of the main features of PlantWatchPRO is the user interface. Web navigation also uses the same graphic interface, identical to the touchscreen except for some functions that can only be accessed directly from PlantWatchPRO using a USB memory key (these

are highlighted in the text by

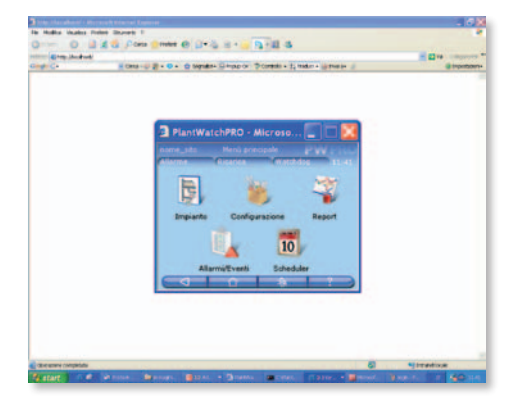

### **Touchscreen keypad**

The following keypad will be made available on the touchscreen display whenever data needs to be entered (letters, numbers or symbols):

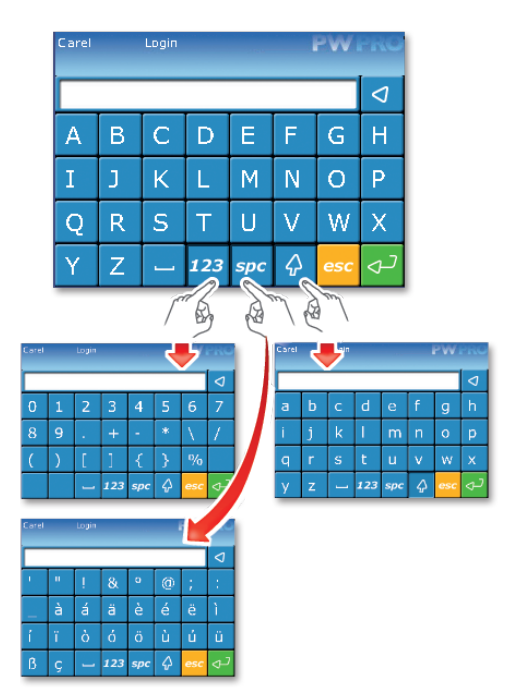

To switch from the main keypad (upper case) to the other keypads, use the following buttons:

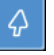

to shift to lower case

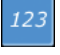

for the numeric keypad

spc

for symbols and punctuation

## **Navigation buttons**

| $\bigcirc \bigcirc$ | BACK button: used to return to the previous screen. If pressed on the home page, automatically returns to the login screen                                                                                                    |
|---------------------|----------------------------------------------------------------------------------------------------|
|                     | HOME button: returns to the home page                                                                                                    |
|                     | SILENCE button: used to mute the alarm generated by the buzzer (or the additional siren, if installed)                                                                                                    |
| -?)                 | HELP button: pressing the Help button displays a brief explanation of the functions available in the current screen                                                                                                    |
|                     | To exit the Help screen, press                                                                                                    |
| Alarm               | displays the list of the devices in the installation and the corresponding alarms. When a device generates an alarm, this button turns red (Alarm) until the alarm is acknowledged -PV-, cancelled -Canc or removed -Rem by the user (see chapter dedicated).                                                      |
| Reload              | restarts the system software, loading the changes made to the configuration; if the changes require the new configuration to be loaded, the button is red ( <b>Reload</b> ) until it is pressed to make the changes active. The reload operation may take a few seconds.                                           |
|                     | To make the changes to the system configuration effective, the software needs to be reloaded (using Reload), after having confirmed the changes                                                                                                    |
| Guardian            | opens the window for setting the "Guardian" program; the notification channels specified will<br>be used by the "Guardian" to send any PlantWatchPRO malfunction warnings to the specific<br>technical personnel. This button, like the previous two, turns red <b>Guardian</b> ) when the<br>program is activated |
| <b>C</b>            | CONFIRM button: confirms the changes made to the screen                                                                                                    |
|                     | scrolls the list upwards                                                                                                    |
|                     | scrolls the list downwards                                                                                                    |
|                     | scrolls the list to the previous device                                                                                                    |
|                     | scrolls the list to the next device                                                                                                    |
|                     | used to access the key to the graph of the variables on the corresponding screen                                                                                                    |
| $(\pm)$             | add                                                                                                    |
| 0                   | remove To remove an object (device, time band, action,), first press and then select the object to remove                                                                                                    |

#### Main menu

The PlantWatchPRO main menu features the clock, the navigation buttons, the information on the name of the site, and five icons: Installation, Configuration, Reports, Alarms/Events and Scheduler; pressing each of these accesses other secondary menus with the lists of corresponding functions.

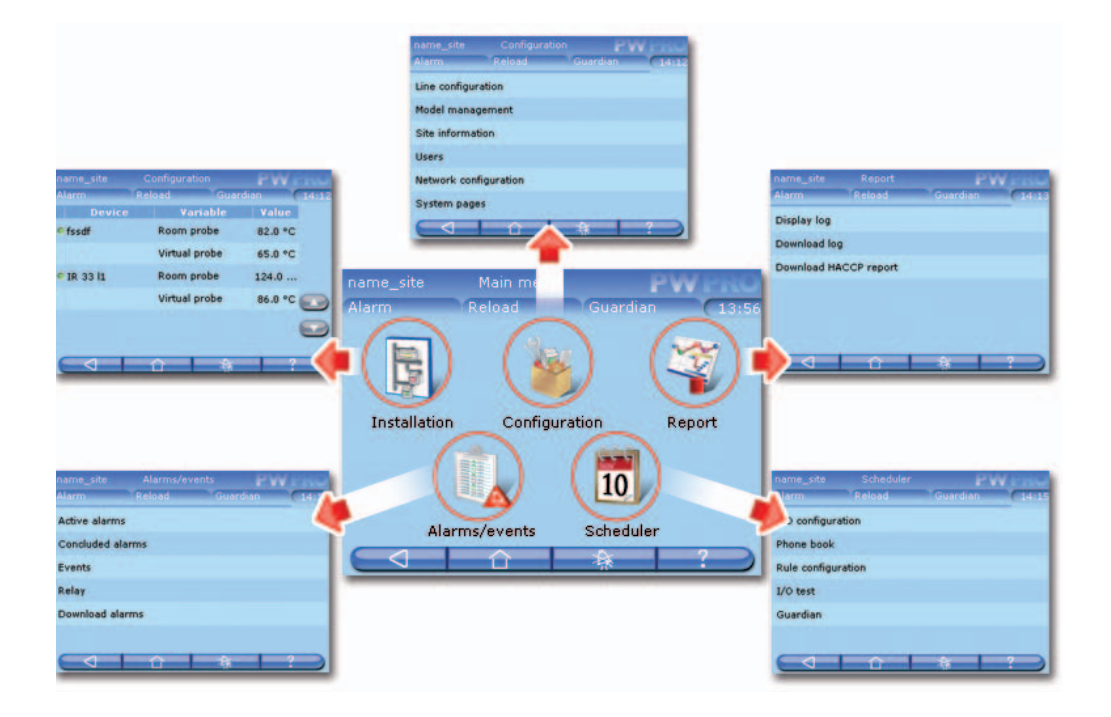

## 4. INSTALLATION

When entering this menu a list is displayed showing all the devices available in the installation and their status; the graphic LEDs next to the names of the devices have the following meanings:

- green everything is working correctly.
- red the device has an alarm.
- blue device disabled.
- arev device off-line.

In addition, the main variables previously selected to be displayed (from the CONFIGURATION  $\rightarrow$  MODEL MANAGEMENT  $\rightarrow$  CONFIGURATION MODELS  $\rightarrow$  LOG/GRAPH/HACCP/MAIN VIEW  $\rightarrow$  DEVICE DETAIL menu) are shown, or alternatively the default variables and the corresponding values.

Accessing the detail of each device, the alarms can be acknowledged (both concluded and active) and the graph of the trend of the variables displayed.

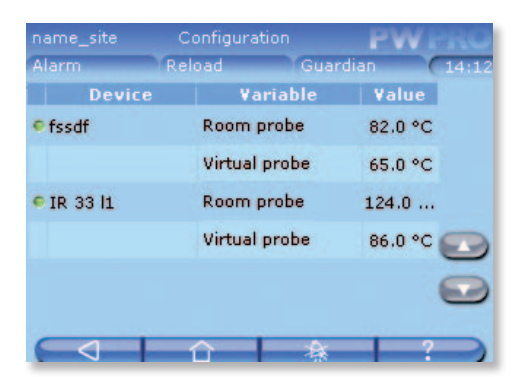

#### **Read-only variables**

**Favourites** Displays the variables set as favourites. All variables Displays all the variables.

Write parameters Favourites Displays the parameters set as favourites. All parameters Displays all the parameters. Group 1 – Alarm configuration Displays the list of alarm configuration parameters. Group 2 - Control Displays the list of control parameters.

#### Group 3 - Control

Displays the list of system clock parameters.

#### Other groups

#### Group 4 – Device configuration

Displays the list of parameters relating to the configuration of the device in guestion.

ENG

#### Group 5 - Functions

Displays the list of parameters relating to the functions.

#### Active alarms

Goes to the list of active alarms (see Chapter 11 ALARMS/EVENTS).

#### **Concluded alarms**

Goes to the list of concluded alarms (see Chapter 11 ALARMS/FVENTS).

#### Graph

Graph of the variables. The horizontal axis shows the time scale, while the vertical axis shows the values of the variable. (The colours have been set previously by the user in the CONFIGURATION menu).

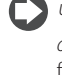

nuse the 💟 & 💟 buttons to scroll the time axis and the 🜑 & 🖸 buttons to move from one device to another.

PlantWatchPRO can plot up to five values at the same time.

|               |          | PWPRO    |       |
|---------------|----------|----------|-------|
| Alarm         | Reload   | Guardian | 14:36 |
| Read variable | IS       |          |       |
| Write param   | eters    |          |       |
| Active alarm  | s        |          |       |
| Concluded al  | arms     |          |       |
| Graph         |          |          |       |
| Search        |          |          |       |
|               | $\frown$ |          | ?     |

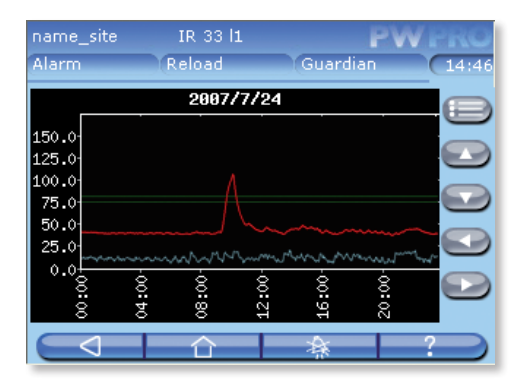

#### <u>Search</u>

To search for variables or parameters based on parts of the description or code.

### Tree of the "Installation" menu functions

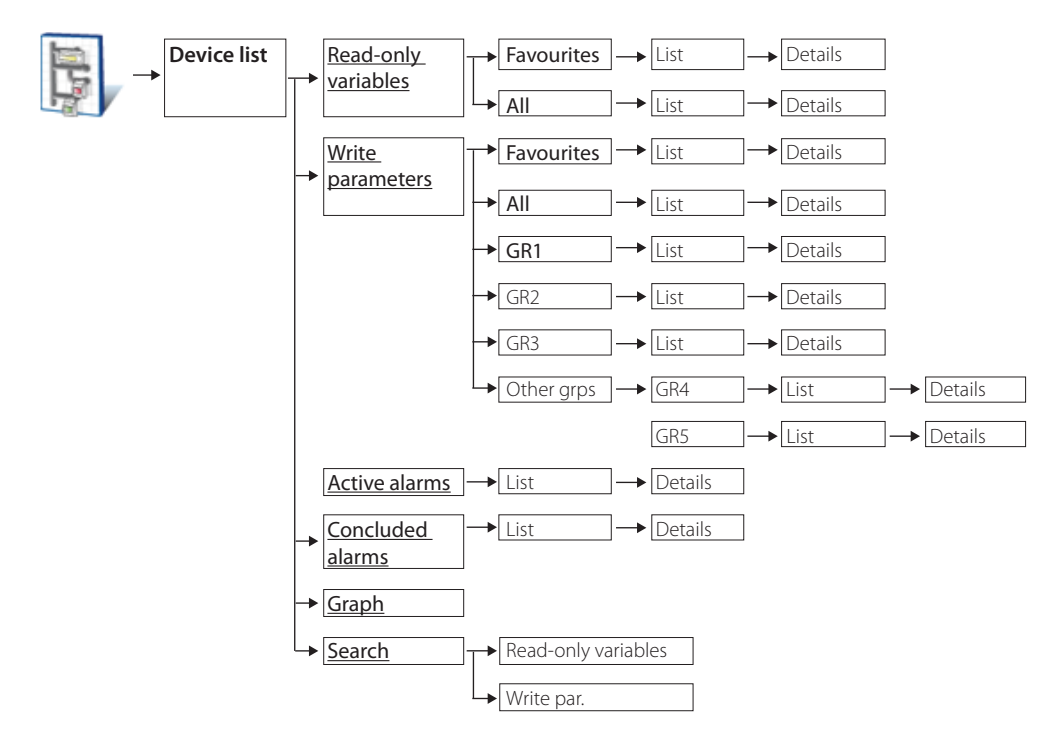

## **5. REPORTS**

### **Configure report**

#### Create report

Used to create a report, defining the name and description, the type (HACCP) and the list of the variables included.

| nome_sito   | Create report | PW         | - NO  |
|-------------|---------------|------------|-------|
| Alarm       | Reload        | Guardian   | 11:14 |
| Name        | rep. HAC CP   |            |       |
| Description | xyzxyzxyz     |            |       |
| НАССР       |               |            |       |
|             |               |            |       |
|             |               | <u>*</u> ? |       |

If the report is defined as HACCP, it may only include the HACCP variables for the devices in the installation. The definition of the device HACCP variables can be customised under Model configuration.

#### Edit report

#### Edit description

To modify the description of the report.

#### Edit configuration

To modify the list of the variables in the report.

#### Copy report

To generate a new report starting from an existing report.

#### Delete report

To delete the report.

### **Export report**

#### Export HACCP report

Used to enter the values of the parameters (starting date, report name, period and frequency) corresponding to the HACCP report to be downloaded.

#### Export log report

Used to enter the values of the parameters (starting date, report name and period) corresponding to the log report to be downloaded.

### **Print report**

#### Print HACCP report

Used to enter the values of the parameters (starting date, report name, period and frequency) corresponding to the HACCP report to be printed.

#### Print log report

Used to enter the values of the parameters (starting date, report name and period) corresponding to the log report to be printed.

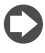

PlantWatchPRO is compatible with any USB printer that supports PostScript language.

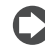

Via web, PlantWatchPRO opens a dialogue box prompting for the directory used to save the HACCP report (".rtf" format, compatible with Microsoft® Word) or log report (".csv" format, compatible with Microsoft® Excel).

### **Display data log**

Directly displays the values of the logged variables.

### Tree of the "Reports" menu functions

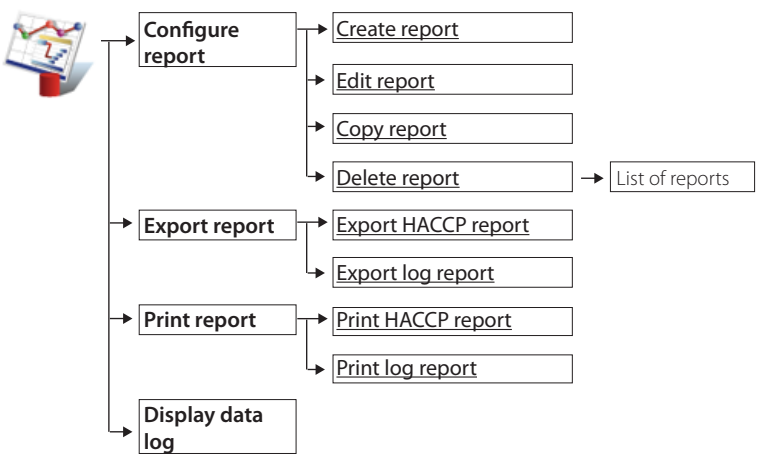

## 6. ALARMS/EVENTS

### **Active alarms**

Displays the active alarms on the system; key to alarm colours:

- red highest priority;
- orange high priority;
- yellow medium priority;
- white low priority.

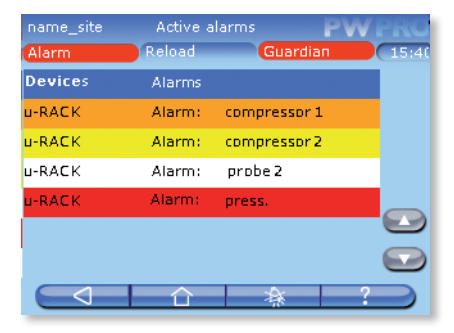

### **Concluded** alarms

Shows the list of concluded alarms.

### **Events**

List of the events saved by the system. The icons have the following meanings:

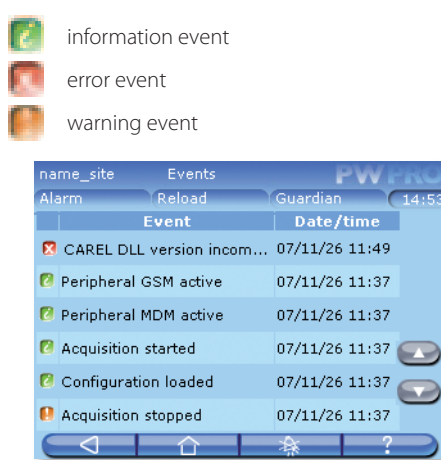

## C

If the message in the EVENT column is too long to be displayed in full, to read it select the corresponding row and open the details

#### Relays

Used to disable the relays activated by PlantWatchPRO.

Pressing the corresponding fields and confirming (CCC) disables the relays.

### **Download alarms**

This saves the list of active alarms from a certain date onwards; the data is saved to a file in ".csv" format (compatible with Microsoft® Excel).

# Tree of the "Alarms/events" menu functions"

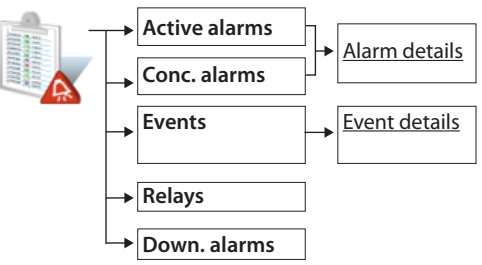

### How to respond to alarm signals from PlantWatchPRO

Below is a description of how alarms are shown on the PlantWatchPRO display and how to respond.

If the ALARM button turns red (Alarm) an alarm is active on one of the field devices.

Enter ALARMS/EVENTS  $\rightarrow$  ACTIVE ALARMS  $\rightarrow$  to display the list of active alarms in the entire installation, highlighted in four different colours depending on the level of priority:

• red - highest;

ENG

n

- orange high;
- yellow medium;
- white low.

In the example, a low priority alarm called "Al. timeout defrost evap2" is activated on the device called "IR33 #1".

From the list of active alarms, pressing the row showing the alarm in question accesses the page with the details of the alarm. This highlights the date and the time when the alarm was activated, plus three fields (PV, CANC. and REM.) that are empty if the page is being accessed for the first time.

#### Abbreviations:

PV - PV - acknowledge alarm;

Canc. - cancel alarm, that is, all the actions relating to the alarm are cancelled (e.g. send SMS, fax,...) before being undertaken by PlantWatchPRO;

*Rem. - remove alarm from the list of active alarms.* 

Pressing the button PlantWatchPRO records the user who performed the operation as the person acknowledging the alarm; in addition, the date and the time when the operation was performed are also recorded.

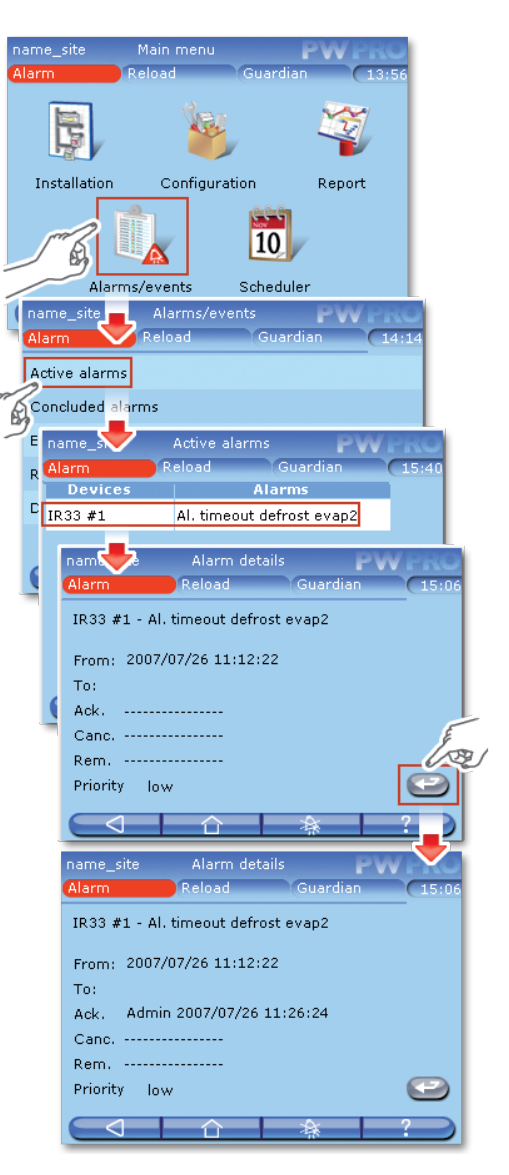

- Pressing the button again records the time and date the alarm was cancelled and who performed the operation; this may be a different user from the one who previously acknowledged the alarm.
- Pressing a third time records the identity of the user who removed the alarm on PlantWatchPRO.
- Once the alarm has been removed, it no longer appears in the list of ACTIVE ALARMS, but rather can be seen in another screen with the list of CONCLUDED ALARMS.

Once the alarm has been cancelled, the

Pressing the row with the desired alarm again opens the detail screen, showing the date, time and name of the user who acknowledged, cancelled and removed the alarm.

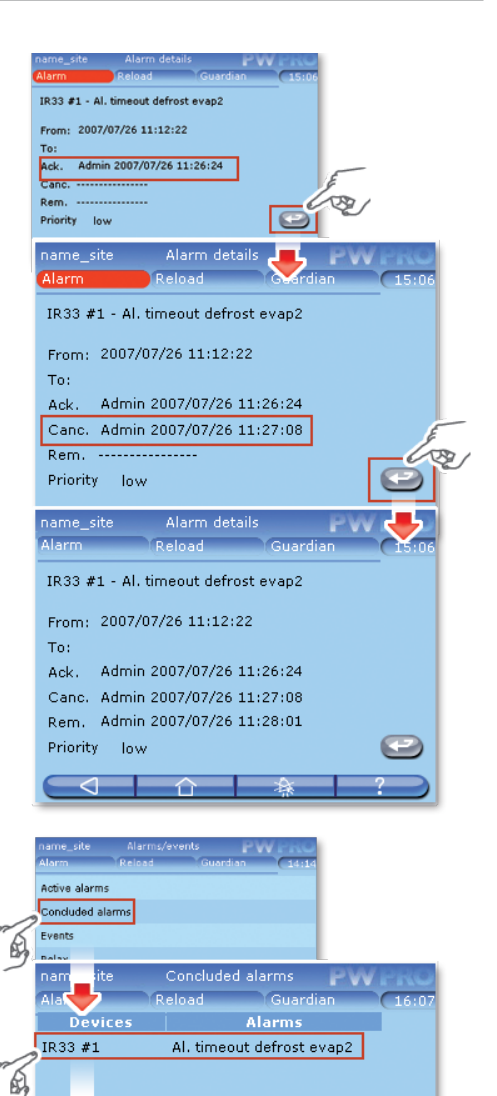

Alarm details Reload

IR33 #1 - Al. timeout defrost evap2 From: 2007/07/26 11:12:22

Ack. Admin 2007/07/26 11:26:24 Canc. Admin 2007/07/26 11:27:08 Rem. Admin 2007/07/26 11:28:01

Guardian

FNG

nam \_\_\_ ite

To:

Priority low

<1

## 7. USE OF THE USB MEMORY KEY

PlantWatchPRO can transfer data to/from a USB memory key; specifically, some functions are not accessible via web, but only using PlantWatchPRO.

In fact, the user can download the logged values of the selected variables, the HACCP report, the configuration of the complete site, the changes made to various models (to be then exported to others sites for reuse) and the list of alarms activated in the installation.

The USB memory key can also be used to load new data to the PlantWatchPRO memory; this is useful, for example, for importing the configuration of a previously configured site, models created based on the default models or those available in the standard libraries, or those created using the special Device Creator (IDE package).

A USB memory key can also be used to install new updated versions of the PlantWatchPRO software.

The following functions are only accessible directly on PlantWatchPRO and only using the USB memory

key (highlighted in the manual by

- · IMPORT MODEL;
- RESTORE SITE CONFIGURATION;
- UPDATE SOFTWARE.

Other functions that require the USB memory key, if using PlantWatchPRO, yet are also accessible via web, are:

- EXPORT LOG REPORT;
- EXPORT HACCP REPORT;
- BACKUP SITE CONFIGURATION;
- EXPORT MODEL;
- DOWNLOAD ALARMS.

The table below shows a list of the functions that use the USB memory key to save data; the names of the directories (created automatically by the software) where the data are saved are listed (with the corresponding addresses), as well as the format the file is downloaded in.

| Function      | File path                      | File<br>format |
|---------------|--------------------------------|----------------|
| DOWNLOAD      | G:\export\site_name\           | .rtf           |
| HACCP REPORT  | report                         |                |
| BACKUP SITE   | G:\export\site_name\           |                |
| CONFIGURATION | config                         |                |
| DOWNLOAD      | G:\export\site_name\           | .CSV           |
| ALARMS        | alarms                         |                |
| EXPORT MODEL  | G:\export\site_name\<br>models | .xml           |

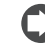

The USB key must be formatted with the FAT32 file system.

"G:\" is the name that usually denotes the removable memory drive on the PC, in this case, the USB memory key;

"site\_name" is the name that assigned to the directory where the files will be saved and is the name that the user has assigned to the site under CONFIGURATION  $\rightarrow$  SITE INFORMATION.

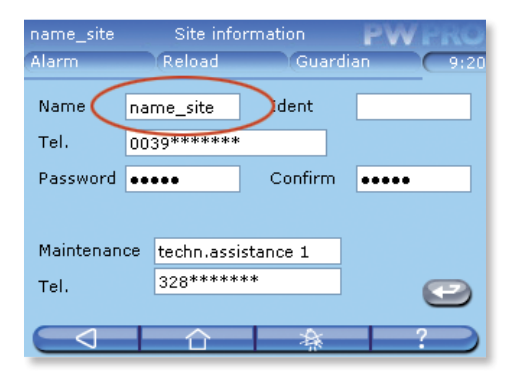

#### Multi key

The USB ports are logically identified by a number: 1 external top 2 external bottom

3 internal

Once having confirmed the insert USB key request screen, a list is shown to select the desired USB key from the options available. The description is shown as follows:

# USB port - Key model – Manufacturer <u>Example:</u> USB 1 – DataTraveler G2 – Kingston USB 2 - Transcend 2GB - JetFlash

The USB key used to perform the required operation can therefore be selected with precision.

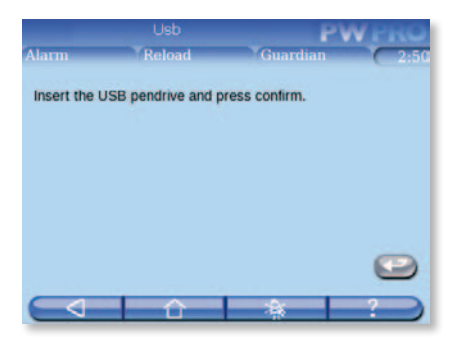

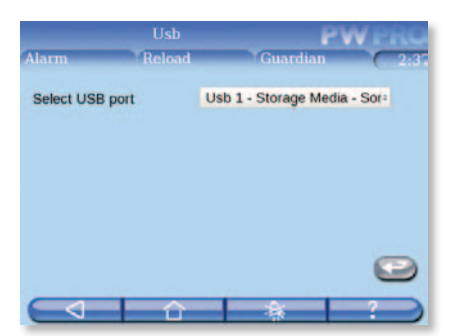

### How to download an HACCP report from PlantWatchPRO

Below is a description of the operations to be performed by the user to download a HACCP report from PlantWatchPRO using the USB memory key, and then transfer the data to a PC. For example, download the daily report, with the data shown every 30 minutes, relating to 19 July 2007.

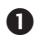

 $\blacksquare$  From the home page, enter the REPORT  $\rightarrow$ EXPORT REPORT  $\rightarrow$  EXPORT HACCP REPORT menu.

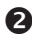

As the START DATE enter the day the report should start, therefore "2007/07/19".

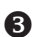

Select "1 day" as the PERIOD.

Choose "30 minutes" as the FREQUENCY (the other option for displaying the values of the HACCP variables is "12 hours").

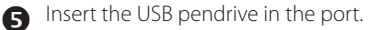

- 6 Finally press the 🌄 button and the OK button on the Warning message that appears to start the data transfer from PlantWatchPRO to the memory key.
  - After a short while a message box is shown confirming the operation, or alternatively an error message if the memory key does not have enough space or has not been inserted correctly.

| name_<br>Alarm                                 | site F<br>Re                          | Report<br>Pload                                           | Guardian                                     |          |
|------------------------------------------------|---------------------------------------|-----------------------------------------------------------|----------------------------------------------|----------|
| Export                                         | HACCP repo                            | rt                                                        |                                              |          |
| Export                                         | Log report                            |                                                           |                                              |          |
|                                                |                                       |                                                           |                                              |          |
|                                                |                                       |                                                           |                                              |          |
|                                                | name_sit                              | Download                                                  | HACCP rep P                                  | WPRO     |
|                                                | Alarm                                 | Reload                                                    | Guardian                                     | 14:49    |
|                                                | Start date                            | 2009 / 03                                                 | 06                                           |          |
|                                                | Report                                | w                                                         | *                                            |          |
| _                                              | Period                                | 1 day                                                     | ~                                            | r        |
|                                                | Frequency                             | 30 minutes                                                | ~                                            |          |
|                                                | Warni<br>Make<br>pendi<br>and p       | ng<br>sure the USB<br>rive has been<br>irress OK.<br>OK C | nserted                                      | ?        |
| Error<br>USB pend<br>Insert it a<br>the operat | rive not found!<br>nd repeat<br>tion. |                                                           | Information<br>HACCP report d<br>terminated! | iownioad |
| _                                              |                                       |                                                           |                                              |          |

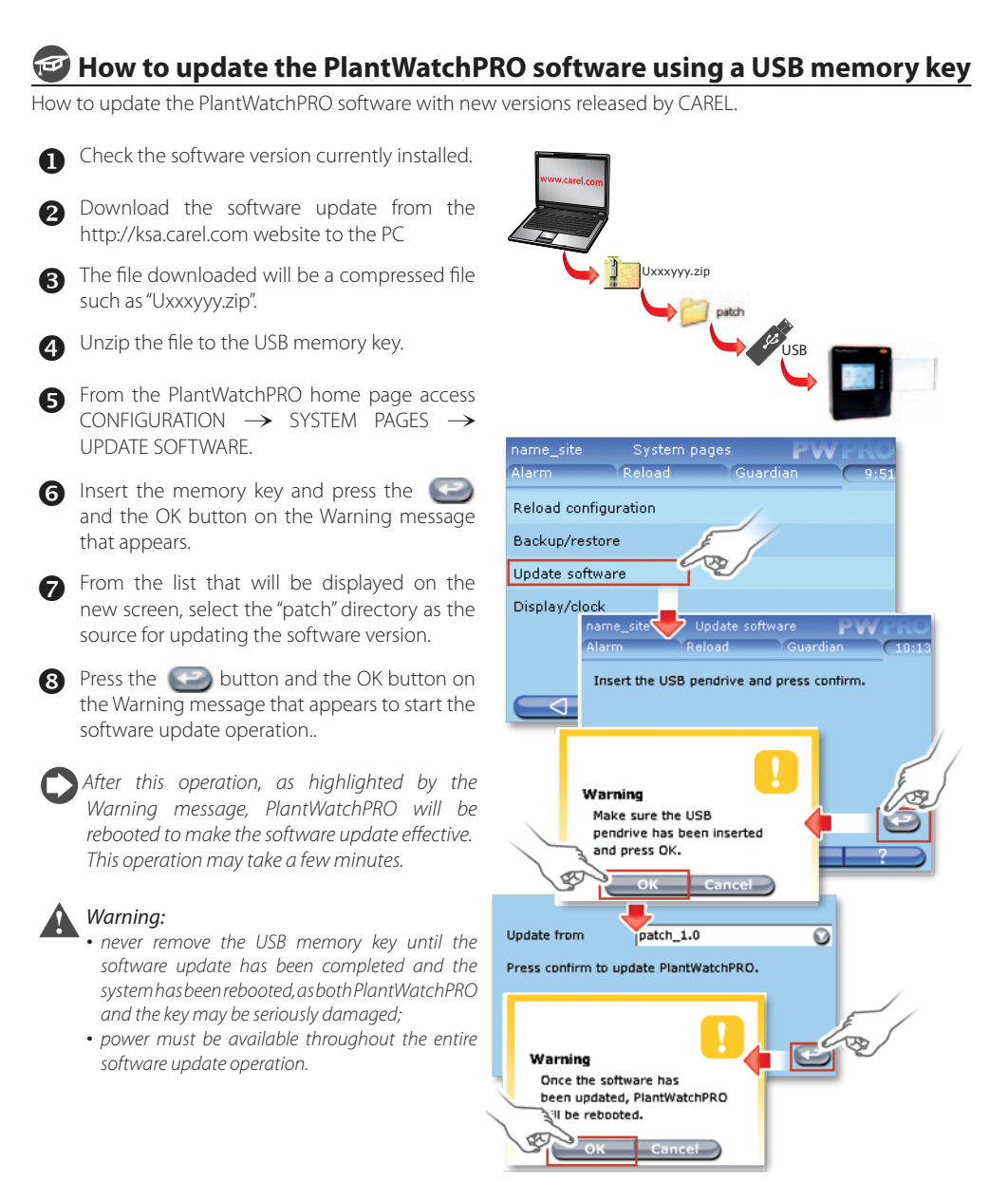

## 8. NAVIGATION VIA WEB FROM A REMOTE P

PlantWatchPRO installed in any location can be monitored via an internet or telephone connection. This function can be used to display on the PC's screen the exact same data that appears on the PlantWatchPRO touchscreen display and access almost all the PlantWatchPRO functions

## PlantWatchPRO from a remote PC via a telephone connection

Once the PC is running, in Microsoft Windows (any version), from the Control panel create a new Internet connection, as follows:

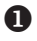

▲ Access CONTROL PANEL → NETWORK AND INTERNET CONNECTIONS.

Then choose CREATE A NEW CONNECTION  $\rightarrow$  CONNECT TO THE INTERNET  $\rightarrow$  SET UP MY CONNECTION MANUALLY  $\rightarrow$  CONNECT USING DIAL-UP MODFM.

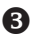

Enter the name of the connection.

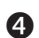

A Enter the telephone number of the telephone line that PlantWatchPRO is connected to.

G Choose from the options that allow the connection to be available to all users or only this specific user.

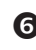

6 Enter "PVRemote" as the USER NAME and "PD35010" as the PASSWORD.

**7** The connection has been created; now open a web browser - Windows Internet Explorer® A version 7 or higher with the zoom window function available) and enter following IP address: http://192.1.1.1 (if PlantWatchPRO is connected to the PSTN telephone system) or

http://192.1.1.3 (if PlantWatchPRO is connected

to the GSM telephone system).

8 The window of the browser will automatically show the PlantWatchPRO screen, allowing access in the same way as for the touchscreen version

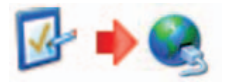

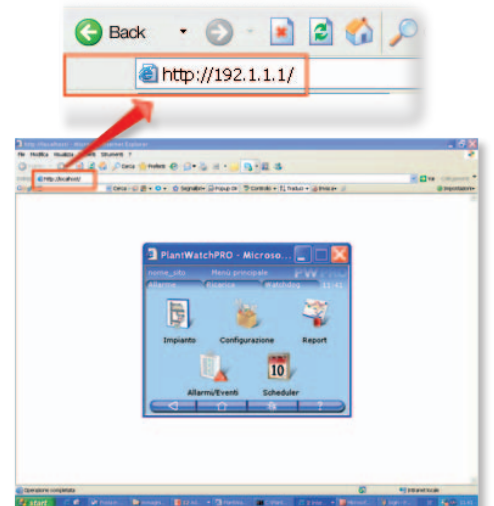

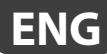

## 9. FUNCTION TREE

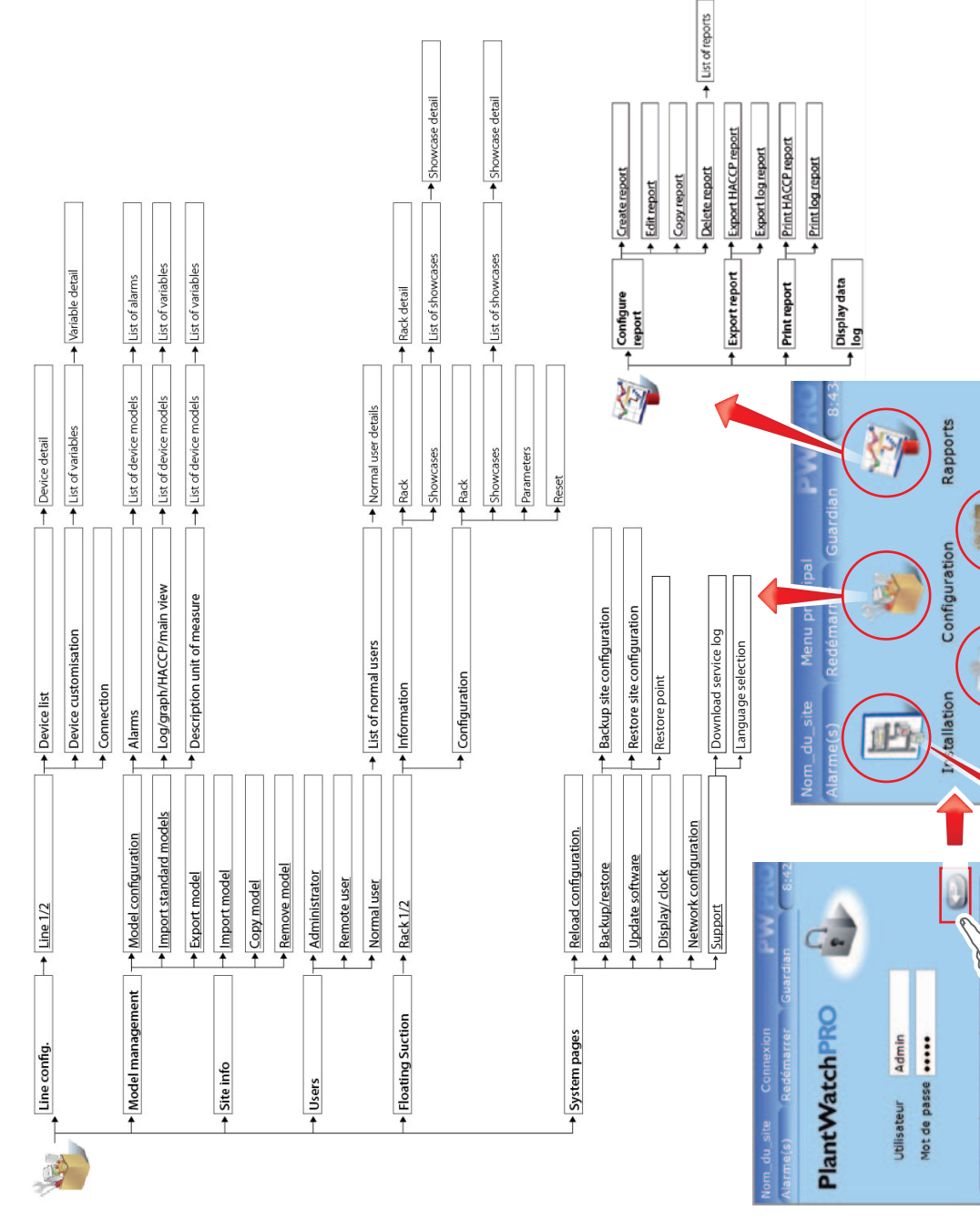

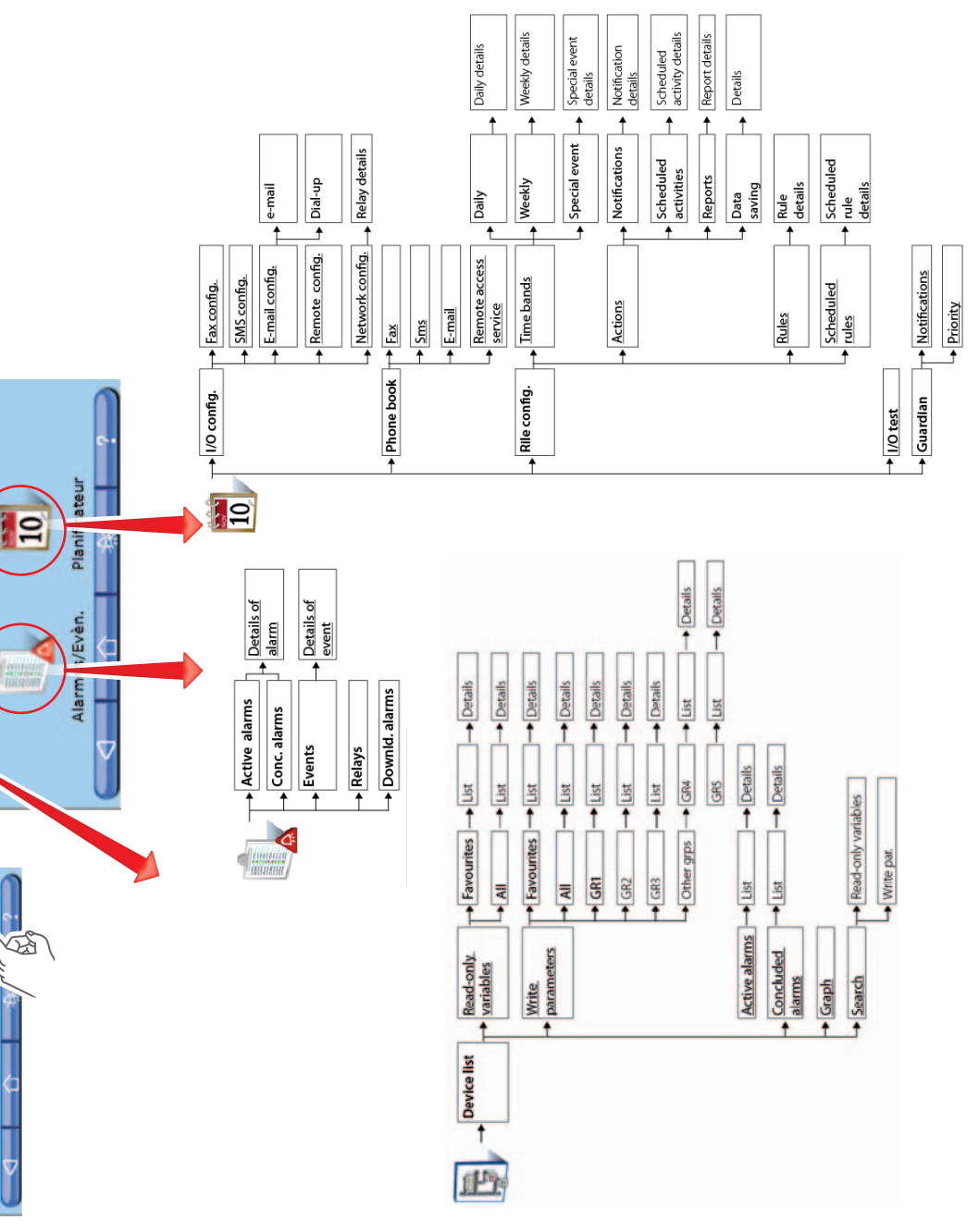

| Note: |  |
|-------|--|
|       |  |
|       |  |
|       |  |
|       |  |
|       |  |
|       |  |
|       |  |
|       |  |
|       |  |
|       |  |
|       |  |
|       |  |
|       |  |
|       |  |
|       |  |
|       |  |
|       |  |
|       |  |
|       |  |
|       |  |
|       |  |
|       |  |
|       |  |
|       |  |
|       |  |
|       |  |
|       |  |
|       |  |
|       |  |
|       |  |
|       |  |
|       |  |
|       |  |
|       |  |
|       |  |

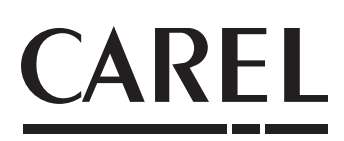

#### CAREL INDUSTRIES Hqs

Via dell'Industria, 11 - 35020 Brugine - Padova (Italy) Tel. (+39) 049.9716611 - Fax (+39) 049.9716600 e-mail: CAREL@CAREL.com - www.CAREL.com Agenzia / Agency: